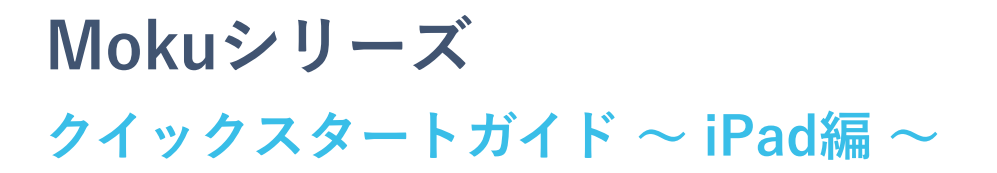

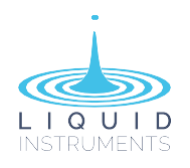

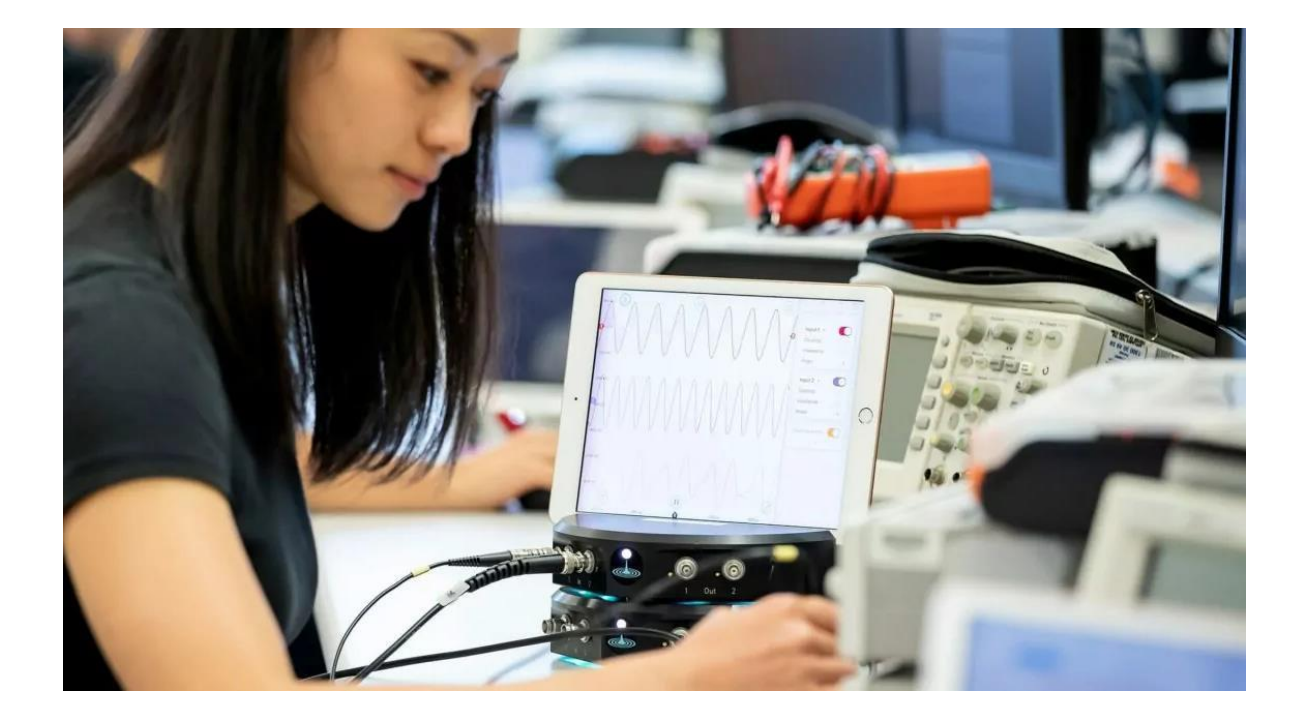

## はじめに

マルチ計測デバイス「Mokuシリーズ」をご購入いただき、誠にありがとうございます。 本体をiPadに接続して、Mokuアプリ(iOS版)を使用して利用開始する際の手順をご説明します。

# 「Moku:| アプリのダウンロード

App Storeより、 🕖 「Moku:」 アプリをダウンロードしてください。

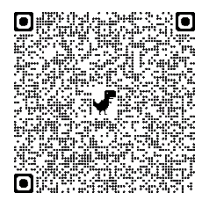

※2024年10月現在、アプリの最新版は、Ver. 3.2.0 です。 以前のバージョンをお持ちの場合は、最新のアプリをダウンロードしてご利用くだ さい。

## ① デバイスの立上げ

- ■Moku:Go:電源ボタンはありません。ACアダプタの磁気吸着式コネクターを接続すると、Moku:Goの 電源は、自動的にONになります。
- ■Moku:Lab:本体背面の電源ポートに電源ケーブルを接続し、電源ボタンを2秒間押し続け、LEDがオレ ンジになるのを確認します。LEDが白、または青に変わりましたら、起動完了です。
- ■Moku:Pro:本体背面の電源ポートに電源ケーブルを接続し、LEDが点灯するまで電源ボタン押し続け ます。LEDが白に点灯しましたら、起動完了です。

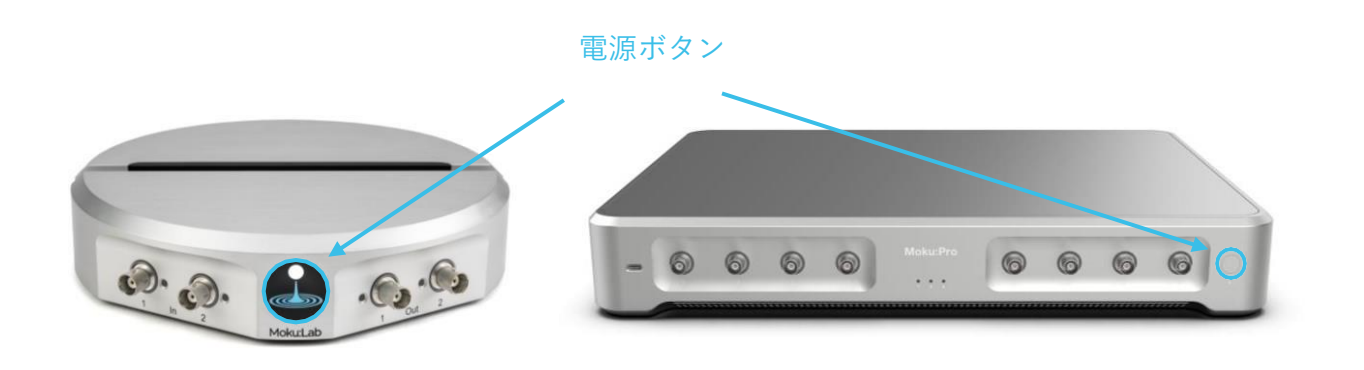

## ② MokuデバイスとiPadの接続

Moku本体の電源を入れ、iPadの「設定」>「Wi-Fi」で、「Moku-#######」を選択してください。 「#######」は、Mokuデバイスのシリアル番号です。シリアル番号はデバイス底面のラベルに記載され ています。

### シリアル番号 / デフォルトのWi-Fiパスワード

 Moku:Go:シリアル番号は、ラベルに記載されている最後の4~7桁です。 デフォルトのWi-Fiパスワードも、デバイス底面のラベルに記載されています。
Moku:Lab:シリアル番号は、ラベルに記載されている中央の6桁です。 デフォルトのWi-Fiパスワードは「mokuadmin」です。
Moku:Pro:シリアル番号は、ラベルに記載されている6桁です。 デフォルトのWi-Fiパスワードも、デバイス底面のラベルに記載されています。

## ③ アプリの立上げ

アプリを立ち上げると「デバイスの選択」画面が表示され、Wi-Fi経由で接続済みのMokuデバイスが表示 されます。デバイスアイコンをタッチすると、「機器の選択」画面が表示されますので、ご購入された計 測機器が表示されているかご確認ください。購入された機器が表示されていない場合は、「④ コンフィグ レーションファイルのアップデート」に進んでください。

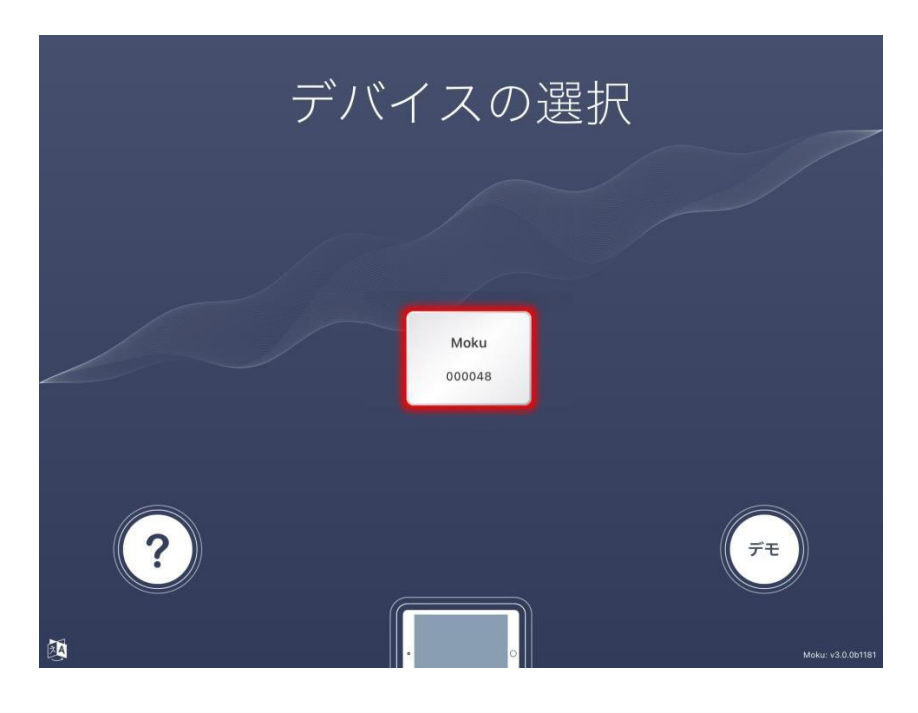

### ④コンフィグレーションファイルのアップデート

デバイス選択画面で、左下の「?」マークをタッチします。
Mokuデバイスが繋がっていなくても作業可能です。
その場合、中央のデバイスアイコンは、「デバイスを探しています」と表示されます。

| デバ | ベイスの選択         |            |
|----|----------------|------------|
|    |                |            |
|    | Moku<br>000048 |            |
| ?  |                | <b>7</b> 7 |
|    | •              |            |

#### 2. 「歯車」マークの「構成」をタッチします。

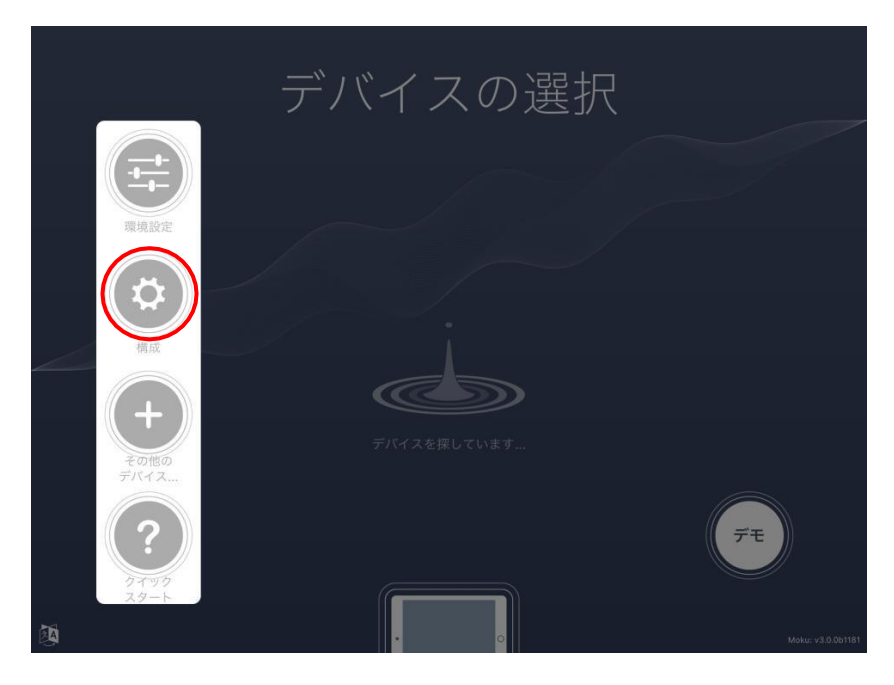

3. POPアップするメニュー下段の「**シリアル番号**」に対象のシリアル番号を入力します。シリアル番号を入 力すると、右側に「**モデル名**」が表示されますので、該当の機種を選択し、ダウンロードボタンをタッチ してください。

|      | デバイス                                                                | の選択                              |          |                                    |
|------|---------------------------------------------------------------------|----------------------------------|----------|------------------------------------|
|      | デバイス構成を更新します                                                        |                                  |          |                                    |
|      | すべての根語にアクセスするためには、機器<br>もしれません。<br>"Download!を押すと、サーバーから最新の         | の設定を更新する必要があるか<br>の設定ファイルを取得すること |          |                                    |
|      | ができます(インターネット接続が必要です)<br>iPadで使用しているすべての機器の設置<br>アル番号を入力して特定の機器の設定フ | Moku:Lab                         |          |                                    |
|      | 筐体の底面に印刷されている機器のシリ<br>できます。                                         | Moku:Pro<br>Moku:Go              | <b>_</b> |                                    |
|      | シリアル番号: 00033                                                       | 71 🕲 Moku:Pro                    |          |                                    |
| ?    | テャンセル                                                               | <i>∜</i> 72-                     | *        | <u><u></u><i>f</i><del>t</del></u> |
| RA . | •                                                                   |                                  | Мо       | ku: v3.2.2 (ビルド4796)、ファームウェア 591   |

以上が完了いたしましたら、Mokuデバイスを接続し、ご購入された計測機器が表示されているかご確認くだ さい。これらの一連の作業は、インターネット接続環境で実行していただければ、Moku本体が接続されてい る必要はございません。

上記作業で、購入された機能が選択画面に表示されない場合は、(株)オプトサイエンス までお問合せ下さい。

記載内容および画像の転載、複製、加工などは禁止です。また、記載内容は予告なく変更することがあります。 ご了承ください。

Ver.1.2\_2410

**OPTO SCIENCE**株式会社 オプトサイエンス TEL E-MAIL www.optoscience.com 03-3356-1064 info@optoscience.com